## F18/Cafè Racer DISPLAY UPDATES THROUGH USB KEY.

- 1. Rename source .bin file (example "XPV43\_SANREMO\_106.bin") in "image.bin".
- 2. Copy the file "image.bin" into a empty pendrive, FAT32 formatted.
- 3. Turn off the machine.
- 4. Insert the pendrive with the file in the display and switch on the machine.
- 5. Wait for the display to show:
  - Search for the update file
  - File found
  - update in progress
  - update completed
- 6. Turn off the machine.
- 7. Remove the pendrive and switch on the machine
- 8. Check the version on the display.